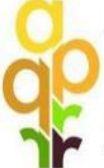

AGENCIJA ZA PLAĆANJA U POLJOPRIVREDI, RIBARSTVU I RURALNOM RAZVOJU

PAYING AGENCY FOR AGRICULTURE, FISHERIES AND RURAL DEVELOPMENT

# VODIČ ZA KORISNIKE ZA UNOS PRIGOVORA PUTEM AGRONET-a

#### Uvod

Obavještavamo korisnike mjera ruralnog razvoja koji podnose ili su podnijeli zahtjeve putem AGRONET sustava da iako nadogradnjom istog, krajem kolovoza 2017. godine, AGRONET sustav nudi opciju "Učitaj prigovor", korisnici i dalje dostavljaju prigovore na akte koje donosi Agencija za plaćanja na način kako propisuje pravilnik o provedbi određene mjere/podmjere/operacije odnosno natječaj za provedbu određene operacije.

Stoga ukoliko je pravilnikom ili natječajem za provedbu te mjere/podmjere/operacije propisano da se prigovor podnosi preporučenom pošiljkom s povratnicom ili neposredno u Agenciju za plaćanja, na adresu Agencija za plaćanja u poljoprivredi, ribarstvu i ruralnom razvoju, Ulica grada Vukovara 269d, 10000 Zagreb, korisnici su obvezni podnijeti prigovor na takav način i nisu obvezni učitati prigovor u AGRONET sustavu.

# Spomenutom nadogradnjom AGRONET sustava omogućena je dostava prigovora putem AGRONET-a, za nove natječaje iz mjere 4:

4.1.1. Restrukturiranje, modernizacija i povećanje konkurentnosti PG - stočarstvo i peradarstvo (SO od 8.000 do 250.000 EUR)

4.1.1. Restrukturiranje, modernizacija i povećanje konkurentnosti PG - stočarstvo i peradarstvo (SO preko 250.000 EUR)

4.1.1. Restrukturiranje, modernizacija i povećanje konkurentnosti PG – voće i povrće (SO od 6.000 do 250.000 EUR)

4.1.1. Restrukturiranje, modernizacija i povećanje konkurentnosti PG – voće i povrće (SO preko 250.000 EUR)

4.1.2. Zbrinjavanje, rukovanje i korištenje stajskog gnojiva u cilju smanjenja štetnog utjecaja na okoliš

4.2.1. Povećanje dodane vrijednosti poljoprivrednim proizvodima - za mikro, male i srednje korisnike

4.2.1. Povećanje dodane vrijednosti poljoprivrednim proizvodima - za velike korisnike

## Korak 1.

Nakon što ste zaprimili mail o Odluci, naveden akt zaprima se u Agronet na kartici ODLUKE/UGOVORI.

| AGENCIJA<br>za plaćanja u poljoprivredi,<br>ribarstvu i ruralnom razvoju |                           |                              |          |                                                   |                        |                     |             |                |               |  |
|--------------------------------------------------------------------------|---------------------------|------------------------------|----------|---------------------------------------------------|------------------------|---------------------|-------------|----------------|---------------|--|
| <b>*</b>                                                                 | PUTE OSN                  | OVNI PODACI                  | PONUDE   | PRAVNA OSNOV                                      | а ротрог               | RA ISPLAT           | e odust     | AJANJE OI      | DLUKE/UGOVORI |  |
| TES                                                                      | 5T                        |                              |          |                                                   |                        |                     | PRISTUP     | PROMIJENI ZAPO | RKU ODJAVI SE |  |
| Odluke/Ug                                                                | Odluke/Ugovori/Obavijesti |                              |          |                                                   |                        |                     |             |                |               |  |
|                                                                          |                           |                              |          |                                                   |                        |                     |             |                | PRINT         |  |
| Odluke/Ugovo                                                             | Odluke/Ugovori/Obavijesti |                              |          |                                                   |                        |                     |             |                |               |  |
| R.BR.                                                                    | ID zahtjeva               | Mjera                        | Natječaj | Tip akta                                          | Datum kreiranja        | Datum<br>zaprimanja | Preuzimanje | Prihvaćanje    | Prigovor      |  |
| 1                                                                        | and the second            |                              | -        | Odluka o rezultatu<br>administrativne<br>kontrole | 01.09.2017<br>10:39:27 |                     | Preuzmi     |                |               |  |
| 1                                                                        | -                         | teritor species.<br>Teritori | -        | Odluka o odbijanju                                | 01.09.2017<br>10:50:19 |                     | Preuzmi     |                |               |  |

### Korak 2.

Klikom na Preuzmi izvršimo preuzimanje Odluke.

| AGENCIJA<br>za plaćanja u poljoprivredi.<br>ribarstvu i ruralnom razvoju |                           |             |          |                                                   |                        |                        |             |                |                |  |
|--------------------------------------------------------------------------|---------------------------|-------------|----------|---------------------------------------------------|------------------------|------------------------|-------------|----------------|----------------|--|
| <b>^</b>                                                                 | IPUTE OSN                 | OVNI PODACI | PONUDE   | PRAVNA OSNOV                                      | A POTPOR               | A ISPLATE              | ODUST       | rajanje o      | DLUKE/UGOVORI  |  |
| THE REAL PROPERTY OF THE                                                 | ST                        |             |          |                                                   |                        |                        | PRISTUP     | PROMIJENI ZAPO | )RKU ODJAVI SE |  |
| Odluke/Ug                                                                | govori/Obav               | ijesti      |          |                                                   |                        |                        |             |                |                |  |
|                                                                          |                           |             |          |                                                   |                        |                        |             |                | PRINT          |  |
| Odluke/Ugovo                                                             | Odluke/Ugovori/Obavijesti |             |          |                                                   |                        |                        |             |                |                |  |
| R.BR.                                                                    | ID zahtjeva               | Mjera       | Natječaj | Tip akta                                          | Datum kreiranja        | Datum<br>zaprimanja    | Preuzimanje | Prihvaćanje    | Prigovor       |  |
| 1                                                                        | 100.0                     |             |          | Odluka o rezultatu<br>administrativne<br>kontrole | 01.09.2017<br>10:39:27 | 01.09.2017<br>10:42:31 | Preuzmi     |                | Pregled        |  |

#### Korak 3.

Korisnik koji nakon što je zaprimio i upoznao se sa sadržajem Odluke te na istu želi podnijeti prigovor, odabire opciju "Učitaj prigovor".

| AGENCIJA<br>za plaćanja u poljoprivredi,<br>ribarstvu i ruralnom razvoju |                           |                                                                                                    |          |                    |                        |                        |             |                                    |                 |  |
|--------------------------------------------------------------------------|---------------------------|----------------------------------------------------------------------------------------------------|----------|--------------------|------------------------|------------------------|-------------|------------------------------------|-----------------|--|
| Â                                                                        | UPUTE OSM                 | IOVNI PODACI                                                                                                    | PONUDE   | PRAVNA OSNOV       | а ротрог               | RA ISPLATE             | e odus      | TAJANJE O                          | DLUKE/UGOVORI   |  |
| -                                                                        | TEST                      |                                                                                                    |          |                    |                        |                        | PRISTUP     | PROMIJENI ZAPO                     | ORKU ODJAVI SE  |  |
| Odluke/U                                                                 | Jgovori/Obav              | vijesti                                                                                                    |          |                    |                        |                        |             |                                    |                 |  |
|                                                                          |                           |                                                                                                    |          |                    |                        |                        |             |                                    | PRINT           |  |
| Odluke/Ugo                                                               | Odluke/Ugovori/Obavijesti |                                                                                                    |          |                    |                        |                        |             |                                    |                 |  |
| R.BR.                                                                    | ID zahtjeva               | Mjera                                                                                                    | Natječaj | Tip akta           | Datum kreiranja        | Datum<br>zaprimanja    | Preuzimanje | Prihvaćanje                        | Prigovor        |  |
| 1                                                                        | 100.00                    | And the second second s | -        | Odluka o odbijanju | 01.09.2017<br>10:50:19 | 01.09.2017<br>10:50:58 | Preuzmi     | Odričem se<br>prava na<br>prigovor | Učitaj prigovor |  |

#### Korak 4.

Klikom na "Učitaj prigovor" otvara se Prozor u koji se učitava samo jedan dokument (word ili pdf).

| Učitavanj | × |  |
|-----------|---|--|
|           |   |  |
| POTVRDI   |   |  |

Nakon učitavanja dokumenta klikom na *Potvrdi* otvara se prozor Potvrda slanja prigovora.

Korak 5.

| Potvrda slanja prigovora                                            | × |
|---------------------------------------------------------------------|---|
| Potvrđujete li slanje učitanog prigovora u Agenciju za<br>plaćanja? |   |
| POTVRÐUJEM SLANJE PRIGOVORA                                         |   |
| ŽELIM UČITATI NOVU VERZIJU PRIGOVORA                                |   |
|                                                                     |   |

Klikom na Želim učitati novu verziju prigovora vračamo se na stranicu ODLUKE/UGOVORI.

Klikom na Potvrđujem slanje prigovora učitava se dokumentacija za prigovor i završava proces slanja prigovora te je isti poslan u APPRRR.

#### Korak 6.

Nakon slanja prigovora korisnik može pregledati učitani dokument klikom na *Pregled* u stupcu *Prigovor*.

| AGEN<br>ZA PLAĆANJA U I<br>RIBARSTVU I RUR | CIJA<br>POLJOPRIVREDI.<br>RALNOM RAZVOJU | J            |          |                                                   |                        |                        |             |                 |               |
|--------------------------------------------|------------------------------------------|--------------|----------|---------------------------------------------------|------------------------|------------------------|-------------|-----------------|---------------|
| *                                          | JPUTE OS                                 | NOVNI PODACI | PONUDE   | PRAVNA OSNOV                                      | a potpor               | a isplate              | ODUST       | AJANJE OD       | LUKE/UGOVORI  |
|                                            | EST                                      |              |          |                                                   |                        |                        | PRISTUP     | PROMIJENI ZAPOF | RKU ODJAVI SE |
| Odluke/U                                   | govori/Oba                               | vijesti      |          |                                                   |                        |                        |             |                 | PRINT         |
| Odluke/Ugov                                | ori/Obavijesti                           |              |          |                                                   |                        |                        |             |                 |               |
| R.BR.                                      | ID zahtjeva                              | Mjera        | Natječaj | Tip akta                                          | Datum kreiranja        | Datum<br>zaprimanja    | Preuzimanje | Prihvaćanje     | Prigovor      |
| 1                                          | 1000000                                  | States       | -        | Odluka o rezultatu<br>administrativne<br>kontrole | 01.09.2017<br>10:39:27 | 01.09.2017<br>10:42:31 | Preuzmi     |                 | Pregled       |